# WinSCP による FTP 接続方法

#### <FFFTP が gumbler のターゲットになっているため、FTP ソフトの変更をお勧めいたします。>

1: http://winscp.net/eng/download.php より最新版の WinSCP をダウンロード します。

Web の「WinSCP File Downloads」の「・ Downloads」を選択して下さい。

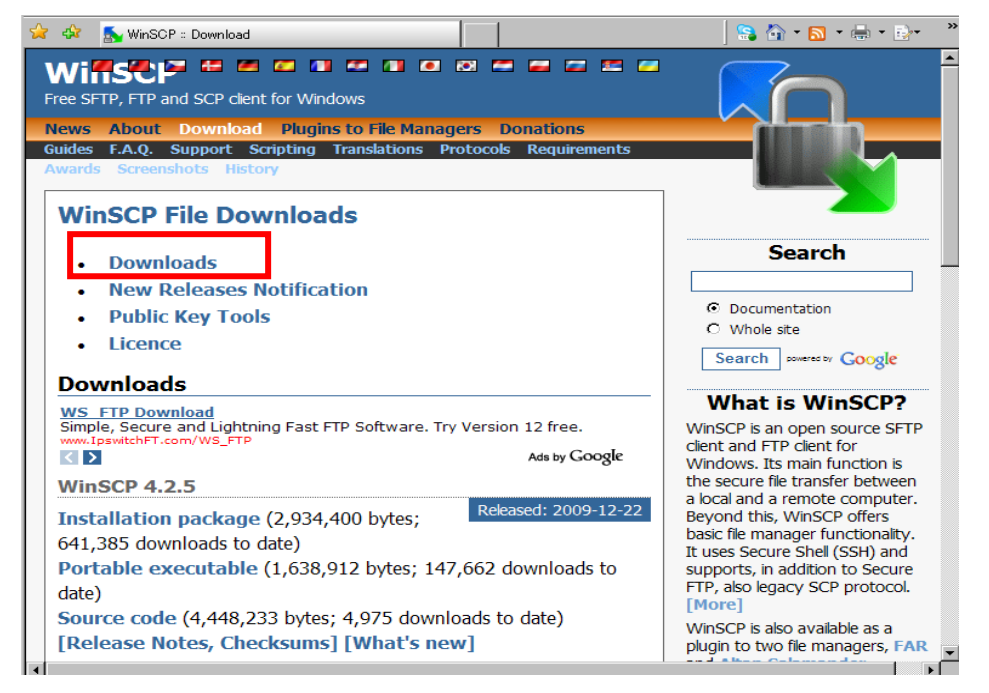

2: 「direct link または mirror」を選択して下さい。

本解説では「direct link」を選択しています。

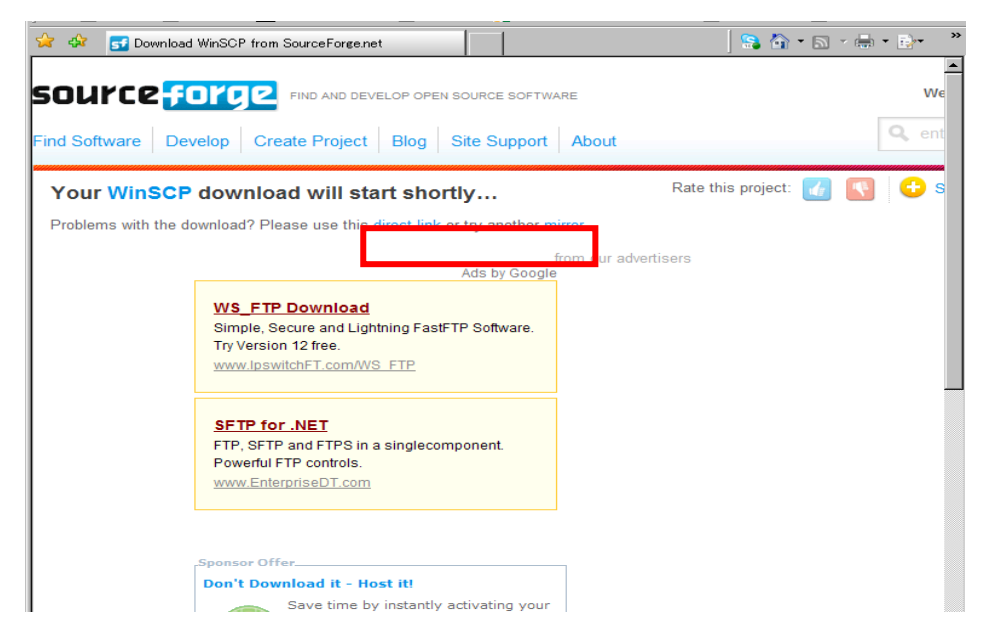

# 3:ファイルのダウンロード画面が表示されます。

「保存」を選択して下さい。

| ファイルのダウ | シロード - セキ:                     | コリティの警告                                                             |                                      | ×                          |
|---------|--------------------------------|---------------------------------------------------------------------|--------------------------------------|----------------------------|
| 20771   | 「ルを実行また(                       | は保存しますか?                                                            |                                      |                            |
|         | 名前:<br>種類:<br>発信元:             | winscp425setup.exe<br>アプリケーション, 2.79 MB<br>jaist.dl.sourceforge.net |                                      |                            |
|         |                                | 実行®                                                                 | 保存⑤                                  | キャンセル                      |
| ۲       | インターネットの<br>を起こす可能 <br>行したり保存し | )ファイルは役に立ちますが、<br>生があります。発信元が信頼<br>,たりしないでください。 <u>危険</u>           | このファイルの種業<br>頃できない場合は<br><u>性の説明</u> | 頃はコンピュータに問題<br>、このソフトウェアを実 |

4:「保存先」を確認して「保存」して下さい。 本解説では「デスクトップ」を保存先に設定しています。

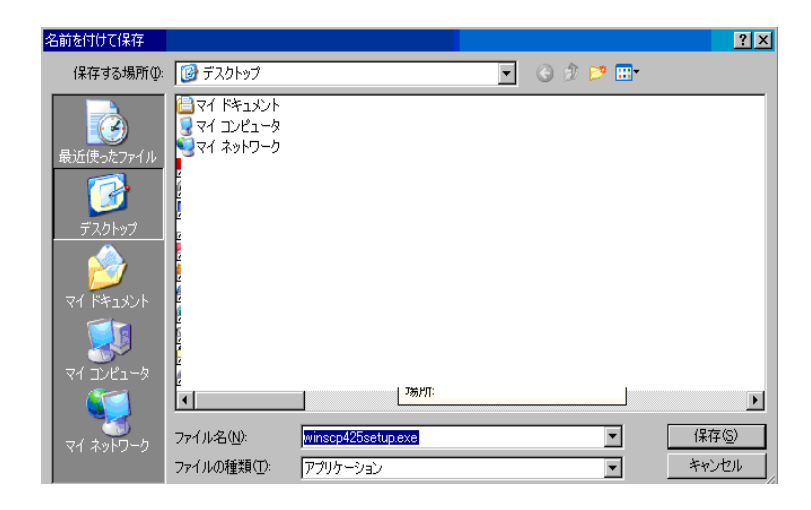

5:「保存先」に保存した「Winscp」のアイコンをダブルクリックします。

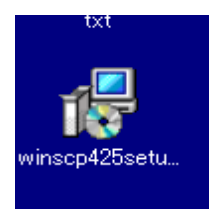

## 7:「実行」をクリックしてインストールを開始します。

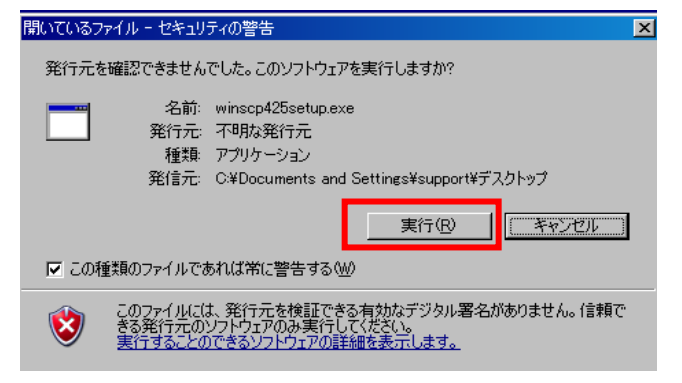

8:日本語での表示をさせるため、インストールする言語を「日本語」で選択します。 「OK」を選択して次に進みます。

| セットアップ | の言語選択                | × |
|--------|----------------------|---|
| 12     | インストールで使用する言語を選択します: |   |
|        | Japanese - 日本語       | • |
|        | OK キャンセル             |   |

9:「WinSCP」セットアップウィザードの開始

「次へ」を選択して次に進みます。

| 👘 WinSCP セットアップ |                                                 |
|-----------------|-------------------------------------------------|
|                 | WinSCP セットアップウィザードの開始                           |
|                 | このプログラムはご使用のコンピュータへ WinSCP 4.2.5をインスト<br>ールします。 |
|                 | 続行する前に他のアプリケーションをすべて終了してください。                   |
|                 | 続行するには「次へ」、セットアップを終了するには「キャンセル」をク<br>リックしてください。 |
|                 |                                                 |
| ヘルプ(出)          | <u>(次へN)&gt;</u> キャンセル                          |

10:「使用許諾契約書」の同意が表示されます。

内容を読んで(英語)、同意する時は「次へ」を選択して次に進んで下さい。

| 🐻 WinSCP セットアップ                                                                                                    |                                                                 |                                                                   | _ 🗆 🗵         |  |
|----------------------------------------------------------------------------------------------------|-----------------------------------------------------------------|-------------------------------------------------------------------|---------------|--|
| 使用許諾契約書の同意<br>続行する前に以下の重要な情報をお記                                                                                        | 売みください。                                                         |                                                                   |               |  |
|                                                                                                    |                                                                 |                                                                   |               |  |
| A. GNU General Public License<br>B. OpenCandy End User License Ag                                                      | reement                                                         |                                                                   |               |  |
| A. GNU GENERAL PUBLIC LICENS<br>Version 2, June 1991                                                                   | E                                                               |                                                                   |               |  |
| Copyright (C) 1989, 1991 Free Software Foundation, Inc.<br>59 Temple Place, Suite 330, Boston, MA 02111-1307 USA       |                                                                 |                                                                   |               |  |
| Everyone is permitted to copy and dist<br>document, but changing it is not allow                                       | tribute verbatim coj<br>ed.                                     | pies of this license                                              |               |  |
| Preamble                                                                                                    |                                                                 |                                                                   |               |  |
| The licenses for most software are de:<br>and change it. By contrast, the GNU (<br>guarantee your freedom to share and | signed to take awa<br>General Public Lice<br>change free softwa | ay your freedom to :<br>ense is intended to<br>areto make sure tl | share<br>he 💌 |  |
|                                                                                                    |                                                                 |                                                                   |               |  |
| ヘルプ(出)                                                                                                    | < 戻る(B)                                                         | 次へ(N)>                                                            | キャンセル         |  |

11:「標準的なインストール」を選択して「次へ」をクリックして下さい。

| 🐻 WinSCP セットアップ                                                                                                    |                                          |                  |       |
|----------------------------------------------------------------------------------------------------|------------------------------------------|------------------|-------|
| <b>セットアップ・式</b><br>どの・式でセットアップを行いますか?                                                                                                    |                                          |                  |       |
| <ul> <li>標準的なインストール(1)(推奨)</li> <li>デフォルトのインストール先へインブ<br/>・オペてのコンボーネントをインストー<br/>・多くの標準的な機能を有効にする</li> <li>カスタムインストール(2)</li> <li>インストール先、コンボーネント、移</li> </ul> | ストール<br>- ル、ただし Japan<br>35<br>機能をすべて選択す | ese の都張尺のみ<br>可能 |       |
| ヘルブ(出)                                                                                                    | < 戻る(B)                                  | 次へ <u>N</u> )>   | キャンセル |

#### 12:「コマンダーインターフェイス」を選択します。

●FFFTPと似たローカルとサーバの2分割画面が表示されます。

| 🕞 WinSCP セットアップ                                                                                                    | _ 🗆 × |
|----------------------------------------------------------------------------------------------------|-------|
| <b>ユーザの初期設定</b><br>好みのインタフェースオプションを選択してください                                                                                                    |       |
| インタフェーススタイル<br>・ コマンダーインターフェース<br>・ 2つのパネル(左がローカル、右がリモートのディレクトリ表示)<br>・ ノートンコマンダ風のショートカット<br>・ 両パネル間でドラッグ&ドロップが可能<br>・ エクスプローラインターフェース<br>・ リモートディレクトリのみ表示<br>エクスプローラ風のショートカット<br>・ ドラッグ&ドロップが可能 |       |
| ヘルプH) 〈戻る(B) 次へ(N) >                                                                                                    | キャンセル |

13:「インストール準備完了」の画面が表示されます。

「インストール」をクリックして下さい。

| 👘 WinSCP セットアップ                                                                                                    |           |             | _ 🗆 🗵        |
|----------------------------------------------------------------------------------------------------|-----------|-------------|--------------|
| <b>インストール準備完了</b><br>ご使用のコンピュータへ WinSCPをインス                                                                         | ストールする準備な | ができました。     |              |
| インストールを続行するには「インストール<br>クしてください。                                                                                    | いを、設定の確認  | 思や変更を行うには「別 | 見る」をクリッ      |
| インストール先:<br>C:¥Program Files¥WinSCP<br>セットアップの種類:<br>標準的なインストール(T)                                                  |           |             | -            |
| 選択コンポーネント:<br>WinSCP アブリケーション<br>ドラッグアンドドロップシェル拡張(直):<br>Pageant (SSH認証エージェント)<br>PuTTYgen (鍵生成)<br>翻訳R版<br>English | 接ダウンロードを調 | キ可します。再起動が  | <br>秘要で<br>▶ |
| ヘルプ(出)                                                                                                    | < 戻る(B)   | 「インストールの」   | キャンセル        |

14:インストールの完了を待ちます。

| 骨 WinSCP セットアップ                                                       |       |
|-----------------------------------------------------------------------|-------|
| インストール状況<br>ご使用のコンピュータに WinSCP をインストールしています。 しばらくお待ちください。<br>         |       |
| ショートカットを作成しています<br>C¥¥All User¥スタート メニュー¥プログラム¥WinSCP¥WinSCP.Ink<br>ー |       |
|                                                                       |       |
|                                                                       |       |
|                                                                       |       |
|                                                                       |       |
|                                                                       | キャンセル |

15:「WinSCPを起動」にチェックを入れたまま、「完了」をクリックします。 次の「WinSCPの起動と設定」の2に進みます。

| 🕼 WinSCP セットアップ |                                                                                                  |
|-----------------|--------------------------------------------------------------------------------------------------|
|                 | WinSCP セットアップウィザードの完了<br>ご使用のコンピュータに WinSCPがセットアップされました。アプリケ<br>ーションを実行するにはインストールされたアイコンを選択してくださ |
|                 | い。<br>セットアップを終了するには「完了」をクリックしてください。                                                              |
|                 | E <u>Willou chaw</u>                                                                             |
|                 |                                                                                                  |
| ヘルブ出            | 完了ED                                                                                             |

WinSCP の起動と設定

1: デスクトップのアイコン等から WinSCP を起動します。

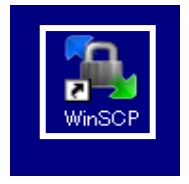

2:ホスト名・ユーザ名・パスワードを入力します。 ファイルプロトコルを「FTP」に変更します。 PASV モードの設定は必要ありません。

FTP のように 制御ポートとデータ転送ポート の設定も必要ないです。

| WinSCP ログイン                                  |                                                                           |                                   |                  | ? ×                         |
|----------------------------------------------|---------------------------------------------------------------------------|-----------------------------------|------------------|-----------------------------|
| セッション<br>- 保存したセッション<br>環境<br>- ディレクトリ<br>設定 | セッション<br>ホスト名(山)<br>ユーザ名(山)<br>「<br>秘密鍵(小)<br>「<br>ファイルプロトコル<br>ファイルプロトコル | .(€_FTP ▼  <br>SFTP<br>SCP<br>FTP | Rワード(P)<br>暗号化なし | ポート番号(P)<br>21 <u>+</u><br> |
| □ 詳細設定( <u>A</u> )                           |                                                                           |                                   |                  |                             |
| バージョン( <u>A</u> ) Langu                      | ages                                                                      | ロダイン                              | 保存(S)            | 閉じる                         |

3:設定をしたら、「ログイン」または「保存」を選択します。

「ログイン」を選択すると、設定は保存されず、そのまま FTP 通信を開始します。

| WinSCP ログイン                              |                                                                                                    |                                      | ? ×                                  |
|------------------------------------------|----------------------------------------------------------------------------------------------------|--------------------------------------|--------------------------------------|
| セッション<br>保存したセッション<br>環境<br>ディレクトリ<br>設定 | セッション<br>ホスト名( <u>H</u> )<br>ftpor.jp<br>ユーザ名( <u>U</u> )<br>秘密鍵( <u>K</u> )<br>「<br>フロトコル<br>ファイルフロトコル(E) | パスワード(P)<br>「********<br>「TP 」 暗号化なし | ポート番号(R)<br>21 ÷<br>・<br>・<br>・<br>・ |
| □ 詳細設定( <u>A</u> )                       |                                                                                                    |                                      |                                      |
| バージョン( <u>A</u> ) Langu                  | lages                                                                                                    | 1グイン 保存(S                            | ) 閉じる                                |

3-2「保存」の場合

保存名を確認し、「パスワードの保存」を利用するか

| セッションの保存名     | ? ×          |
|---------------|--------------|
| セッションの保存名(S)  |              |
| aa@aa         | ▼            |
| ▶ パスワードを保存(推奨 | されません)(円)    |
| ОК            | キャンセル ヘルプ(円) |

3-3「保存」したアカウントでの接続 アカウントを選択して、「ログイン」を選択して下さい。

| WinSCP ログイン               | ? ×                        |                   |
|---------------------------|----------------------------|-------------------|
| セッション                     | aa@aa                      | 新規(N)             |
| 環境                        |                            | 編集(E)             |
| 設定                        |                            | 肖J『余( <u>D</u> )  |
|                           |                            | 名前の変更( <u>R</u> ) |
|                           |                            | 新規フォルダ(Ѡ)         |
|                           |                            | デフォルト( <u>F</u> ) |
|                           |                            | דלבאע             |
|                           |                            |                   |
| 」<br>□ 詳細設定( <u>A</u> )   |                            | 機能①               |
| バージョン( <u>A</u> ) Languag | es ログ <mark>ひ</mark> 保存(9) | 閉じる               |

## 4:ログイン

ログインが完了すると、左にローカル、右にサーバのファイル画面が開きます。 この状態で FTP 操作が可能となります。

| 🌆 My Docur                                                      | ments - rimjiro@f   | tp.st.rim.or.jp - | - WinSCP        |            |                      |          |          |                 |           | IJŇ |  |  |
|-----------------------------------------------------------------|---------------------|-------------------|-----------------|------------|----------------------|----------|----------|-----------------|-----------|-----|--|--|
| ローカル(L) マーク(M) ファイル(E) コマンド(C) セッション(S) オブション(Q) リモート(R) ヘルブ(H) |                     |                   |                 |            |                      |          |          |                 |           |     |  |  |
| 0                                                               | ) • 🔐 🐴             | 📀 🔤 🤣             | 1 🤮 🐘 1 🛨 -     | - 🛛 🔹 Ø    | ご デフォルト              | - 🐼 -    |          |                 |           |     |  |  |
| 📋 マイ ドキ                                                         | -יאטא               | - 🔂 🛛 🖉           |                 | 🖸 🚮 🛃 🍾    | <b>□</b> /<ルート>      | •        | - 💼 🛛 🖉  |                 | 应 🚮 🔮     | 20  |  |  |
| C:¥Document                                                     | ts and Settings¥sup | pport¥My Docur    | ments           |            | 1                    |          |          |                 |           |     |  |  |
| 名前 🔺 打                                                          | 拡張子                 | サイズ               | 種類              | 更新日時 ▲     | 名前 🔺 拡張子             |          | サイズー     | 更新日時            | パーミッション   | Pf  |  |  |
| <b>È</b>                                                        |                     |                   | ひとつ上のディレク       | 2010/01/28 | 💼                    |          |          |                 |           |     |  |  |
| <u> </u>                                                        |                     |                   | ファイル フォルダ       | 2008/07/16 | 200708               |          |          | 2007/09/11      | rwxr-x    | rii |  |  |
| <b></b>                                                         |                     |                   | ファイル フォルダ       | 2009/08/15 | 🚞 public_html        |          |          | 2010/02/01 9:50 | rw×r-×r-× | rii |  |  |
| 6 C                                                             |                     |                   | ファイル フォルダ       | 2008/01/21 | 🚞 taikaishorui       |          |          | 2009/10/13 13:  | rwxr-x    | rii |  |  |
| <b>6</b>                                                        |                     |                   | ファイル フォルダ       | 2008/05/06 |                      |          |          |                 |           |     |  |  |
|                                                                 |                     |                   | ファイル フォルダ       | 2010/01/22 |                      |          |          |                 |           |     |  |  |
|                                                                 |                     |                   | ファイル フォルダ       | 2009/10/20 |                      |          |          |                 |           |     |  |  |
|                                                                 |                     |                   | ファイル フォルダ       | 2008/12/25 |                      |          |          |                 |           |     |  |  |
|                                                                 |                     |                   | ファイル フォルダ       | 2008/09/05 |                      |          |          |                 |           |     |  |  |
| <u> </u>                                                        |                     |                   | ファイル フォルダ       | 2007/11/10 |                      |          |          |                 |           |     |  |  |
| <u>`</u>                                                        |                     |                   | ファイル フォルダ       | 2008/10/28 |                      |          |          |                 |           |     |  |  |
| <u></u>                                                         |                     |                   | ファイル フォルダ       | 2009/10/20 |                      |          |          |                 |           |     |  |  |
| S                                                               |                     |                   | リモート デスクトッ      | 2010/01/23 |                      |          |          |                 |           |     |  |  |
| <u>i</u>                                                        |                     |                   | 構成設定            | 2008/02/12 |                      |          |          |                 |           |     |  |  |
| 🖬 I                                                             |                     |                   | IDM ファイル        | 2009/02/26 |                      |          |          |                 |           |     |  |  |
|                                                                 |                     |                   | Microsoft Excel | 2009/02/09 |                      |          |          |                 |           |     |  |  |
| THE PARTY OF                                                    |                     |                   | Microsoft Word  | 2009/06/18 |                      |          |          |                 |           |     |  |  |
| <b>1</b>                                                        |                     |                   | ショートカット         | 2008/12/07 |                      |          |          |                 |           |     |  |  |
|                                                                 |                     |                   | Microsoft Excel | 2009/09/02 |                      |          |          |                 |           |     |  |  |
| :                                                               |                     |                   | テキスト ドキュメ       | 2009/10/22 |                      |          |          |                 |           |     |  |  |
| <b>M</b> :                                                      |                     |                   | Microsoft Excel | 2009/09/28 |                      |          |          |                 |           |     |  |  |
| <b>P</b>                                                        |                     |                   | Microsoft Word  | 2008/11/22 |                      |          |          |                 |           |     |  |  |
| <b></b>                                                         |                     |                   | FRM ファイル        | 2009/01/14 |                      |          |          |                 |           |     |  |  |
| •                                                               |                     |                   | FRX ファイル        | 2009/01/14 |                      |          |          |                 |           |     |  |  |
|                                                                 |                     |                   | アプリケーション        | 2008/07/06 |                      |          |          |                 |           |     |  |  |
|                                                                 |                     |                   | Sh-ktiwk        | 2008/07/03 |                      |          |          |                 |           |     |  |  |
| 0 B of 19.458                                                   | 8 KiB in 0 of 28    |                   |                 |            | 0 B of 0 B in 0 of 3 |          |          |                 |           | لت  |  |  |
| ■                                                               | 加來面 🕅 🖬 🕯           | ■集 P3 P5 つ        | 1ピー 1倍 F6 移動    |            | 作成 🗙 F8 削除 🕬         | FQ プロパティ | 5 F10 \$ | <b>永</b> 了      |           |     |  |  |
| 5 8M 1 4 40 81                                                  | 10034.CC F4 #       |                   |                 |            | THAN AN TO HURK 🛅    | 10/00/01 | AL 104   |                 | <b>n</b>  | 0   |  |  |